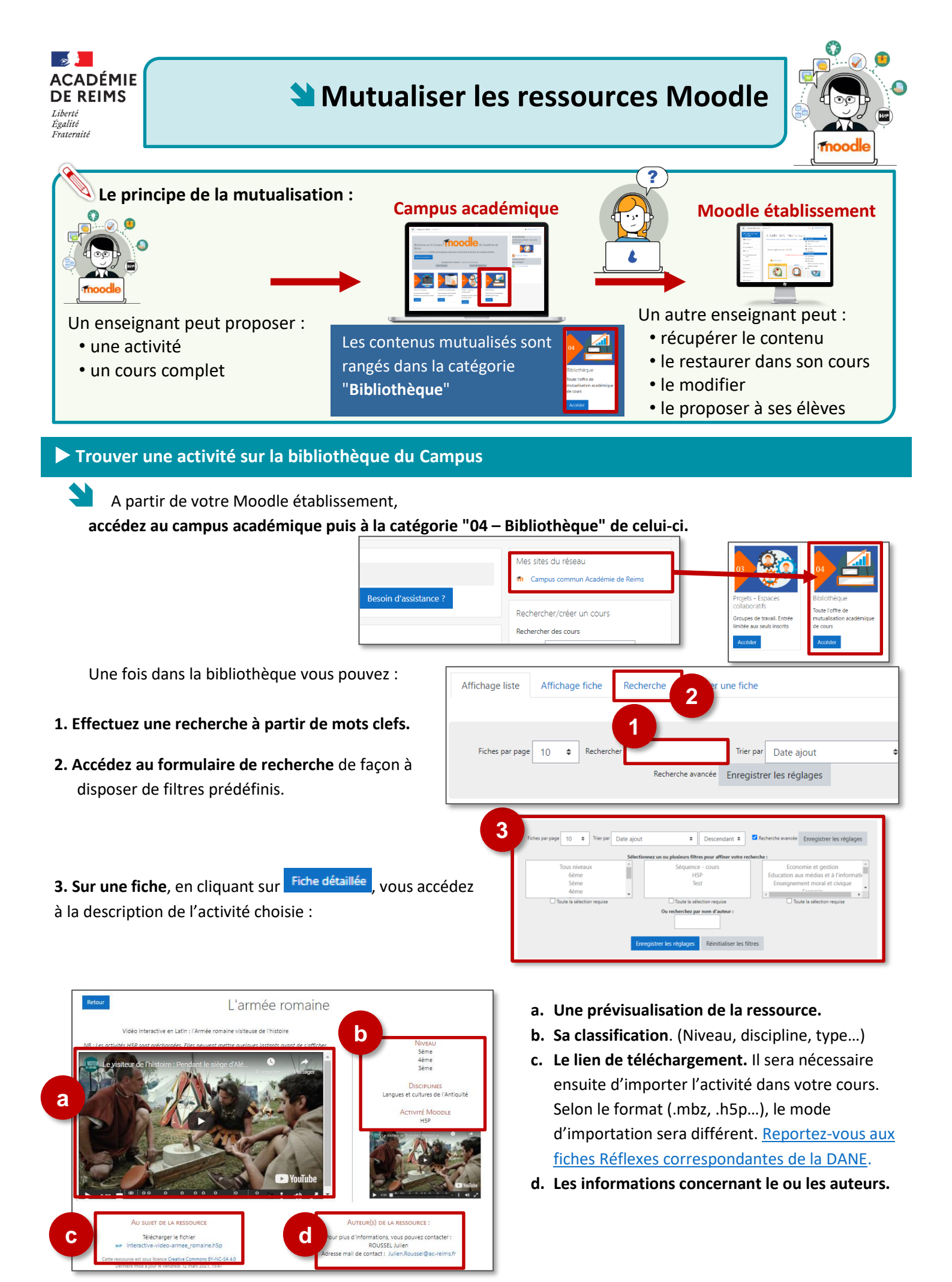

© Rectorat de l'académie de Reims – DANE / S. Bruyère - <u>support-ent@ac-reims.fr</u> septembre 2021

Tout enseignant peut proposer une activité ou un cours. Il est pour cela nécessaire de savoir exporter son activité dans un format réutilisable :

- o Fichier .mbz pour un cours ou une activité Moodle
- o Fichier .xml pour les banques de question
- o Fichier .h5p pour les contenus dynamiques H5P

Si besoin, reportez-vous aux fiches Réflexes correspondantes.

Si vous ne disposez pas des compétences techniques pour exporter une activité au bon format, vous pouvez cliquer sur le bouton Assistance à la mutualisation. Une série de questions vous seront posées afin que l'importation dans la bibliothèque soit faite par la DANE.

Dans la bibliothèque du Campus, cliquez sur "Ajouter une fiche".

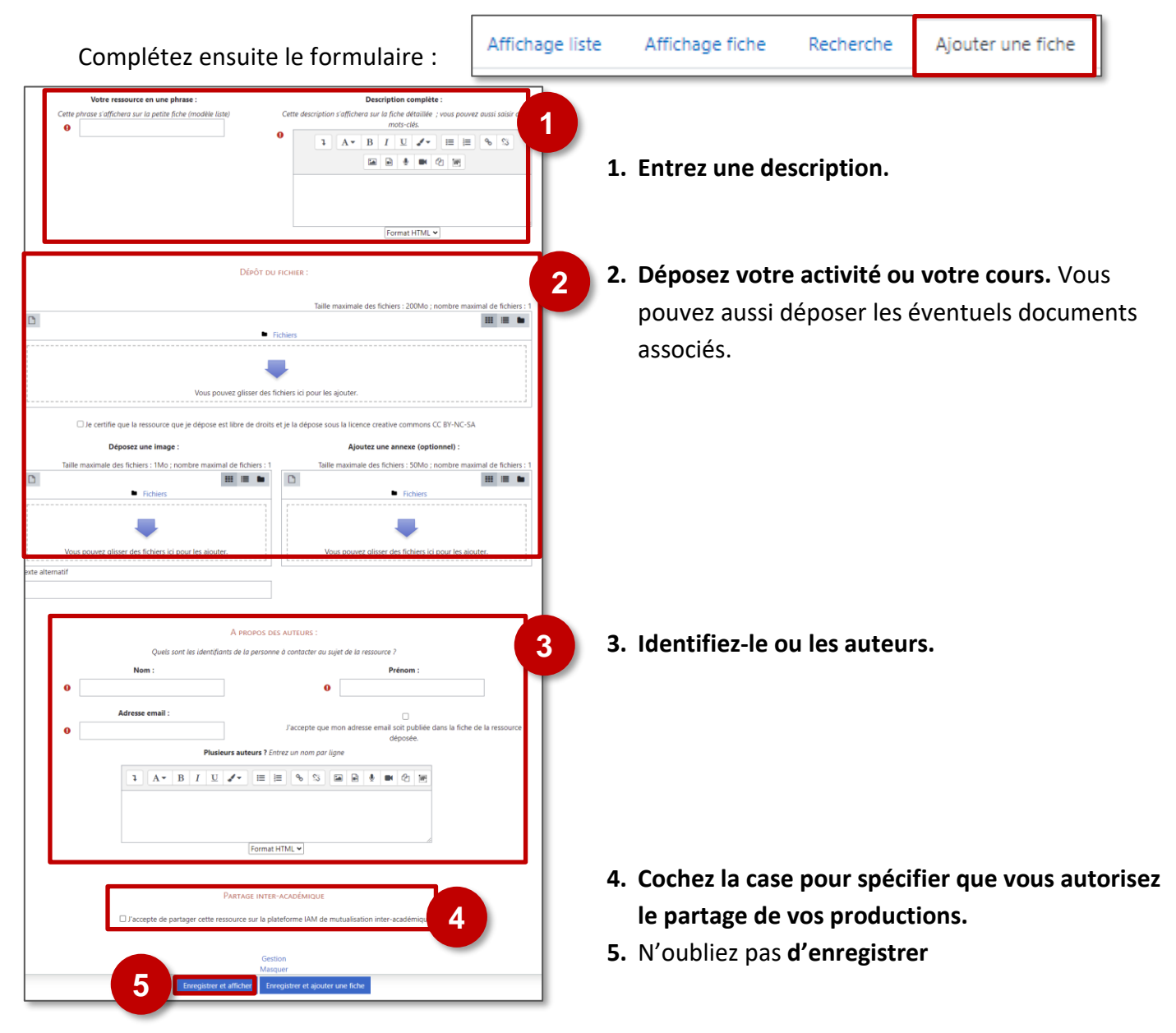